Per accedere al **Tirocinio di Area Chirurgica on-line** occorre connettersi alla piattaforma didattica Moodle di Unibo per servizi di e-learning attraverso il seguente link:

## https://virtuale.unibo.it/course/view.php?id=24898

ed effettuare il login inserendo le proprie credenziali istituzionali (@studio.unibo.it).

NOTA: Il Tirocinio di Area Chirurgica si svolgerà dal 10/05/2021 al 21/05/2021 in modalità mista prevedendo attività asincrone (fruizione di lezioni on-line dal lunedì al venerdì **dalle ore 9 alle 13**) e sincrone (discussione di casi clinici **venerdì 21 maggio dalle ore 12 alle ore 14**). Si ricorda che **la presenza di venerdì 21/05/2021 è obbligatoria** per poter portare a termine il Tirocinio. Ogni lezione asincrona del Tirocinio di Area Chirurgica on-line ha una durata prevista di circa 3 ore e **deve essere completata entro il giorno in cui viene resa disponibile sulla piattaforma**.

Una volta entrati all'interno del Tirocinio di Area Chirurgica on-line troverete disponibile le sezioni:

- Giorno 1 Lunedì 10/05/2021 Lezione asincrona dalle 09:00 alle 13:00
- Giorno 2 Martedì 11/05/2021 Lezione asincrona dalle 09:00 alle 13:00
- Giorno 3 Mercoledì 12/05/2021 Lezione asincrona dalle 09:00 alle 13:00
- **Giorno 4** Giovedì 13/05/2021 Lezione asincrona dalle 09:00 alle 13:00
- Giorno 5 Venerdì 14/05/2021 Lezione asincrona dalle 09:00 alle 12:00
- Giorno 6 Lunedì 17/05/2021 Lezione asincrona dalle 09:00 alle 13:00
- Giorno 7 Martedì 18/05/2021 Lezione asincrona dalle 09:00 alle 13:00
- Giorno 8 Mercoledì 19/05/2021 Lezione asincrona dalle 09:00 alle 13:00
- Giorno 9 Giovedì 20/05/2021 Lezione asincrona dalle 09:00 alle 13:00
- Giorno 10 Venerdì 21/05/2021 Lezione asincrona dalle 09:00 alle 12:00
- Giorno 10 Venerdì 21/05/2021 Dalle 12:00 alle 14:00 discussione di casi clinici via Teams connettendosi al link <u>Aula Virtuale</u> (saranno rilevate le presenze)

| NOTA per un corretto utilizzo dell                        | la piattaforma                                                                                                    |        |
|-----------------------------------------------------------|----------------------------------------------------------------------------------------------------|--------|
| <ul> <li>selezionare una lezione ed accede</li> </ul>     | ere alla sua pagina di contenuti;                                                                                                    |        |
| <ul> <li>cliccare su uno dei contenuti per</li> </ul>     | visualizzarlo;                                                                                                    |        |
| <ul> <li>se il contenuto viene visualizzato</li> </ul>    | in una pagina esterna <u>NON chiudere mai la pagina della lezione</u> :                                                                                                    |        |
| <ul> <li>terminata la visione/consultazion</li> </ul>     | e del/i contenuto/i ritornare sulla pagina della lezione e premere il pulsante CONTROLLA TEMPO DI COMPLETAMENTO presente in fond                                                                                                    | o alla |
| pagina per visualizzare il tempo d                        | u completamento raggiunto<br>la pagina della lazione di cui si cappo visualizzando i contonuti, prima di chiudare il braverer, accedere pupulamente al Tiracinio di Araa Chiu                                                                                                | raica  |
| on-line tornare nella nagina della le                     | a pagina della rezione di cui si stanto visualizzando i contenuti, prima di cinudere in browset, accede indovaniente ai mocinio di Alea Cini<br>a zione e nemere in julicante CONTROLLA TEMPO DI COMPLETAMENTO presente in browset, accede indovaniente i tempo di completam | ento   |
| si nine, tornare nena pagina dena re                      |                                                                                                    | cinto. |
| NOTE per l'accesso al materiale                           |                                                                                                    |        |
| NebSurg, online university (https:                        | //websurg.com) richiede la registrazione per accedere ai contenuti in modalità free.                                                                                                    |        |
|                                                           |                                                                                                    |        |
|                                                           |                                                                                                    |        |
|                                                           |                                                                                                    |        |
|                                                           |                                                                                                    |        |
|                                                           |                                                                                                    |        |
|                                                           |                                                                                                    |        |
|                                                           |                                                                                                    |        |
|                                                           |                                                                                                    |        |
|                                                           |                                                                                                    |        |
|                                                           |                                                                                                    |        |
| iorno 1 - lunedì 10 m                                     | aggio 2021                                                                                                    |        |
| iorno 1 - lunedì 10 mi                                    | aggio 2021                                                                                                    |        |
| iorno 1 - lunedì 10 ma                                    | aggio 2021                                                                                                    |        |
| iorno 1 - lunedi 10 ma                                    | aggio 2021                                                                                                    |        |
| iorno 1 - lunedì 10 m                                     | aggio 2021                                                                                                    | C      |
| iorno 1 - Iunedi 10 m                                     | aggio 2021<br>:min)                                                                                                    | C:     |
| iorno 1 - Iunedì 10 ma                                    | aggio 2021<br>min)                                                                                                    | C.     |
| iorno 1 - lunedì 10 m                                     | aggio 2021<br>min)                                                                                                    | C      |
| iorno 1 - lunedì 10 m                                     | aggio 2021<br>min)                                                                                                    | C      |
| iorno 1 - lunedì 10 ma<br>Ba Lezione 1 (durata minima 206 | aggio 2021<br>min)                                                                                                    | C      |
| iorno 1 - Iunedì 10 m.<br>Ba Lezione 1 (durata minima 206 | aggio 2021<br>(min)                                                                                                    | C      |

| Giorno 10 - venerdì 21 maggio 2021                                                                        |  |
|----------------------------------------------------------------------------------------------------|--|
| E Lezione 10 (durata minima 177 min)                                                                      |  |
|                                                                                                    |  |
| Discussione casi clinici - venerdì 21 maggio 2021 - ore 10-12                                             |  |
| Discussione di casi clinici.                                                                              |  |
| Attività SINCRONA.                                                                                        |  |
| Connettersi all'Aula Virtuale dalle ore 12 alle ore 14 per partecipare alla discussione dei casi clinici. |  |
| La <u>partecipazione è obbligatoria</u> e saranno registrate le presenze.                                 |  |
|                                                                                                    |  |
|                                                                                                    |  |
|                                                                                                    |  |

All'interno di detta sezione troverete il materiale didattico sotto forma di video, presentazioni o link a siti esterni raggiungibili **seguendo le note indicate.** 

Occorre, per tutte le lezioni della sezione, consultare il materiale **per il tempo minimo indicato**, vincolo per ottenere il completamento di ogni sezione.

| Giorno 1 - lunedì 10 maggio 2021  |  |
|-----------------------------------|--|
| Lezione 1 (durata minima 206 min) |  |

Il completamento di una lezione sarà evidenziato dalla comparsa di una spunta a fianco della lezione.

| Giorno 1 - lunedì 10 maggio 2021  |   |
|-----------------------------------|---|
| Lezione 1 (durata minima 206 min) | Ø |

Al completamento di tutte le lezioni asincrone previste per il TIROCINIO la piattaforma rilascerà automaticamente un badge.

La notifica di conseguimento del Badge avverrà sia tramite l'invio di una mail all'indirizzo istituzionale che tramite avviso nell'area notifiche all'interno della piattaforma IOL.

|                                               | ⊙ IT ▼ ▲                          | • | 0 |
|-----------------------------------------------|-----------------------------------|---|---|
| Notifiche                                     | V 0                               |   |   |
| <ul> <li>Hai completato il tirocir</li> </ul> | nio medico ONLINE                 |   |   |
| 1 giorno fa                                   | Visualizza la notifica per intero |   |   |
|                                               |                                   |   |   |
|                                               |                                   |   |   |
|                                               |                                   |   |   |